Was musst Du tun um Deine geradelten Kilometer für den TSV zu hinterlegen:

- A) Registriere Dich unter https://www.stadtradeln.de
- B) Im Menü ganz rechts bei Mein Stadtradeln ganz unten Bei Stadtradeln registrieren wählen

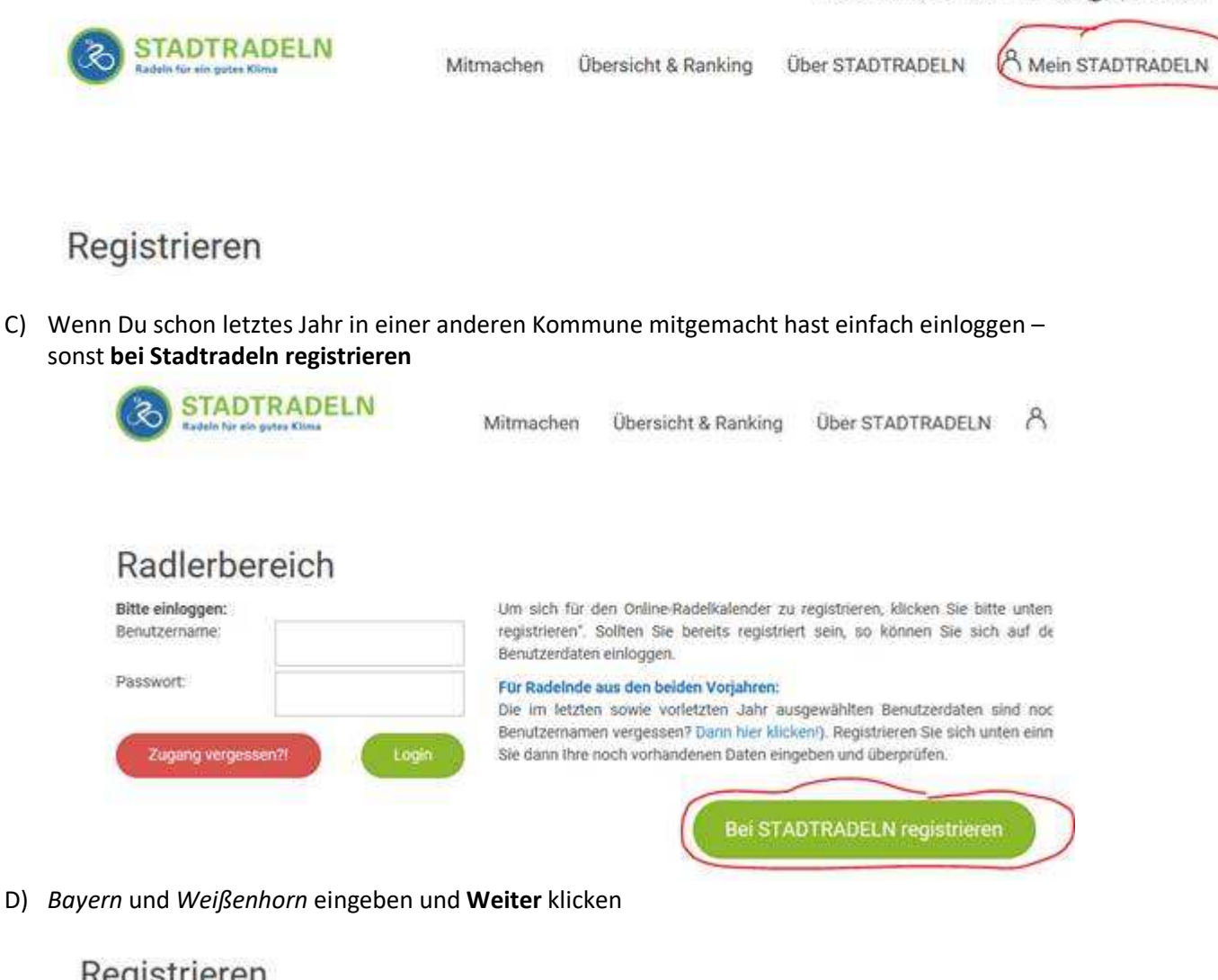

Majestallest FAU 300 Sprache andern

Merceptastronm RALient

| Commune auswählen!<br>Grweiche Kommune soll geradelt werden? |  |  |
|--------------------------------------------------------------|--|--|
| ir welche Kommune soll geradelt werden?                      |  |  |
|                                                              |  |  |
| Bundesland                                                   |  |  |
| Bayern                                                       |  |  |
| Kammune                                                      |  |  |
| Neißenhorn -                                                 |  |  |
|                                                              |  |  |

E) TSV 1847 Weißenhorn auswählen und Weiter klicken

## Registrieren

| Einem bereits   | vorhandenen Team beitreten | ? |
|-----------------|----------------------------|---|
| Team wählen Ø   |                            |   |
| TSV 1847 Weißer | nhom e.V.                  | x |
| ~               |                            |   |

## F) Persönliche Daten ausfüllen und weiter klicken

| 🗹 Neu reg        | gistrieren | ) Vorhandene Daten eingeben             |  |
|------------------|------------|-----------------------------------------|--|
| Anrede: *        |            | E-Mail: * 🛈                             |  |
| Herr × *         |            | max@mustermann.de                       |  |
| Titel:           |            | E-Mail (wiederholen): *                 |  |
| Bitte wählen 👻   |            | max@mustermann.de                       |  |
| Vorname: *       |            | Benutzername (frei wählbar): * <b>O</b> |  |
| Max              |            | maxl-der-radler                         |  |
| Nachname: *      |            | Passwort: *                             |  |
| Mustermann       |            | •••••                                   |  |
| Geburtsjahr: * O |            | Passwort (wiederholen): *               |  |
| 1970             |            | •••••                                   |  |
| * Pflichtfeld    |            |                                         |  |

Zurück

G) Es folgen diverse Fragen, die ihr entsprechend beantwortet und jeweils mit **Weiter** bestätigt

| d Sie Mitglied im Kommunalparla | ment von Weißenhorn?                  |                                |        |
|---------------------------------|---------------------------------------|--------------------------------|--------|
|                                 |                                       |                                |        |
|                                 |                                       |                                |        |
|                                 |                                       | in                             |        |
|                                 |                                       |                                |        |
| Diese Angabe ist auss           | chlaggebend für die Gewinnkategorie " | Fahrradaktivstes Kommunalgarla | ment". |

H) Und abschliessen Datenschutz und Teilnahmebedingungen bestätigen!

| rivatsphäre:                          | Bei Teamübersichten nur Initialen anzeigen<br>Ich bin NICHT damit einverstanden, dass meine Teammitolieder meine erradelten Gesamtkilometer sehen können                                                                                                    |
|---------------------------------------|----------------------------------------------------------------------------------------------------|
| Datenschutz:*                         | Ich stimme den Datenschutzinformationen zu. Darüber hinaus bin ich damit einverstanden, dass meine Kontaktinformationen (Vorname, Name und E-Mail-Adresse) an die/den TeamkapitänIn zur etwaigen Kontaktaufnahme weitergeleitet werden. Ferner sind meine Daten für die STADTRADELN-Koordination in den entsprechenden Kommunen, um z. B. eine kommuneninterne Auszeichnung vornehmen und mich ggf. im Zusammenhang des STADTRADELNS kontaktieren zu können, sowie für die Projektverantwortlichen beim Klima-Bündnis einsehbar. Ich versichere hiermit, den Online-Radelkalender nach bestem Wissen und Gewissen auszufüllen. |
| pielregeln:*                          | Ich habe die Spielregeln gelesen und akzeptiere diese.                                                                                                    |
| Haftungsausschluss:*<br>Pflichtfelder | Die Teilnahme am STADTRADELN ist freiwillig und erfolgt auf eigene Gefahr. Der Rechtsweg ist ausgeschlossen.                                                                                                    |

Zurück

Registrierung abschließen

I) Und fast fertig.... Du bekommst eine email um das Konto zu aktivieren

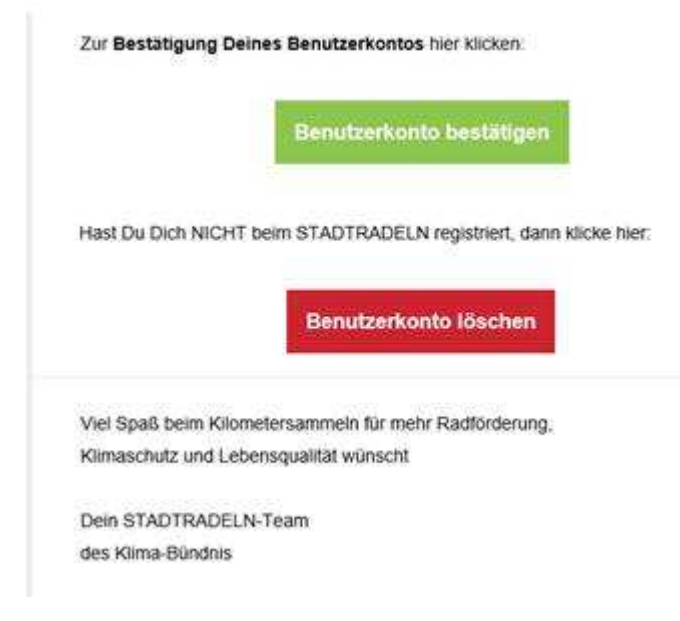

Und jetzt ab dem 11.6. die gefahrenen Kilometer bei <u>www.stadtradeln.de</u> eintragen!